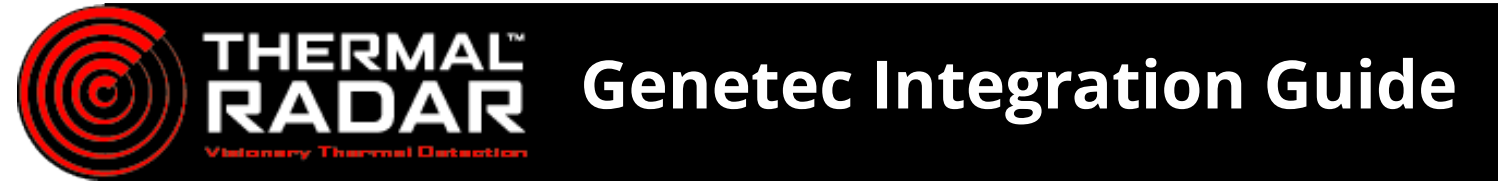

# Adding Genetec Alert Receiver to TRIA:

Once you have your TRIA configured to your Thermal Radar Unit, you'll then want to set up your "Alert Recievers" and rules. Name Server Por 1. On the "Alert Recievers" tab of your TRIA web interface; select the "Add" Button. Alert Format: Genetec Adam Name: Axis Virtual Input Alert Receivers AxxonSoft Server Address: Longwatch Server Port: Milestone Moxa User Name: NxWitness 2. Select Genetec from the Alert Format drop down menu, Thermal Radar Password: Valerus then add your server address and login info. Make sure Server URI: WebSdk that the port is at 4590 as that is where Genetec will **Genetec Settings** receive info from the TRIA. Alert Format: Genetec Name: Genetec Server Address: 192.168.1.103 Server Port: 4590 3. Once that is done, Select the Apply Changes Button at User Name: admin the bottom of the page. Password: TiR360 Server URI: WebSdk Alert Format: • Genetec etwork Hydra PTZ Туре Stop Conf AOI Data Rule Settings Site Map 4. Select the "Alert Rules" tab, then hit the Add button to Detection Type Any Any Any 1 Analytics Station add a rule. Alert Rules Confidence Image: A transformed state
Image: A transformed state
Image: A transformed state
Image: A transformed state
Image: A transformed state
Image: A transformed state
Image: A transformed state
Image: A transformed state
Image: A transformed state
Image: A transformed state
Image: A transformed state
Image: A transformed state
Image: A transformed state
Image: A transformed state
Image: A transformed state
Image: A transformed state
Image: A transformed state
Image: A transformed state
Image: A transformed state
Image: A transformed state
Image: A transformed state
Image: A transformed state
Image: A transformed state
Image: A transformed state
Image: A transformed state
Image: A transformed state
Image: A transformed state
Image: A transformed state
Image: A transformed state
Image: A transformed state
Image: A transformed state
Image: A transformed state
Image: A transformed state
Image: A transformed state
Image: A transformed state
Image: A transformed state
Image: A transformed state
Image: A transformed state
Image: A transformed state
Image: A transformed state
Image: A transformed state
Image: A transformed state
Image: A transformed state
Image: A transformed state
Image: A transformed state
Image: A transformed state
Image: A transformed state
Image: A transformed state
Image: A transformed state
Image: A trate
Image: A transformed state
Image AOLID: Logical ID: Add Remove Test System Event TR Keep Alive Fail 5. Select Genetec from the "Alert Format" drop down TR Stream Stopped П TR Stream Restarted menu. (Apply Changes) 6. Configure your rule settings as necessary and select the appropriate logical ID that the software will use to Logical ID: 2 determine what alert signal is triggered in Genetec.

•

Any

Anv

7. Once finished adding rules, select "Apply Changes". You are now ready to add your Thermal Radar to Genetec.

# Add TRIA to Genetec

- 1. Using the Config Tool, add the TRIA to the system as an *Entity* by going to the config tool and selecting "Video" under the "Tasks".
- 2. Right click on desired Archive on the left pane and select "Add an Entity". Then select "Video unit".
- 3. The camera type will need to be added as an ONVIF stream type in the manufacturer field on the resulting pop up window.
- 4. Enter the rest of the information in the window for the TRIA.

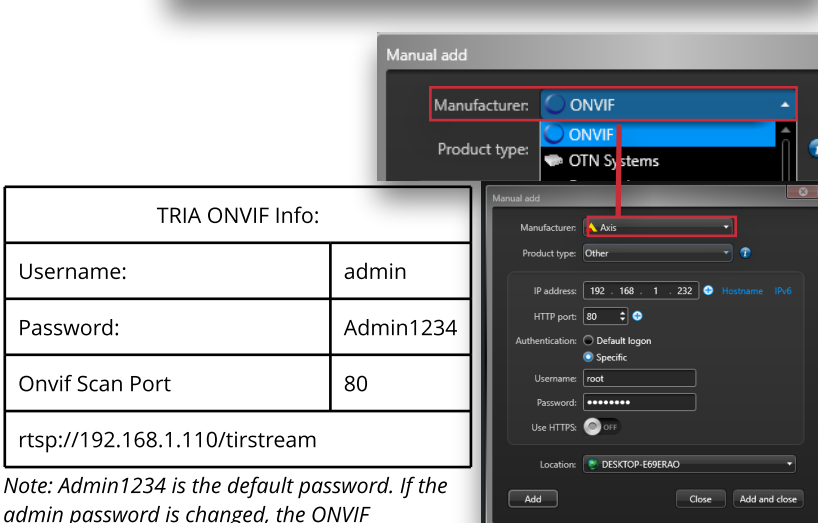

admin password is changed, the ONVIF credentials will follow the admin password.

### Add PTZ into Genetec

Add the PTZ into the system to the desired Archiver by repeating the previous steps. Enter manufacturer info relevent to PTZ in use .

### Add Alerts into Genetec

In order for the alarms from the TRIA to work in Genetec, a specific license will need to be added to the Genetec VMS. The GSC-1SDK-TIR-HYDRA license will need to be obtained from Genetec and applied to the VMS. Your licenses can be found under "About" in the config tool.

| GSC-1SDK-Axis-<br>PerimeterDefend | One (1) Genetec SDK connection for Axis with Perimeter Defender                     |
|-----------------------------------|-------------------------------------------------------------------------------------|
| GSC-PM-GAP-RSA                    | Restricted Security Area Surveillance Advanced Package. Enable surveillance with ma |
| GSC-1SDK-TIR-HYDRA                | One (1) Genetec SDK connection for Thermal Imaging Radar with Hydra                 |
| GSC-Om-E-1C                       | 1 camera connection                                                                 |

Once the license has been added to the VMS, a few steps will need to be completed in order for Genetec to receive and display alarms from the TRIA:

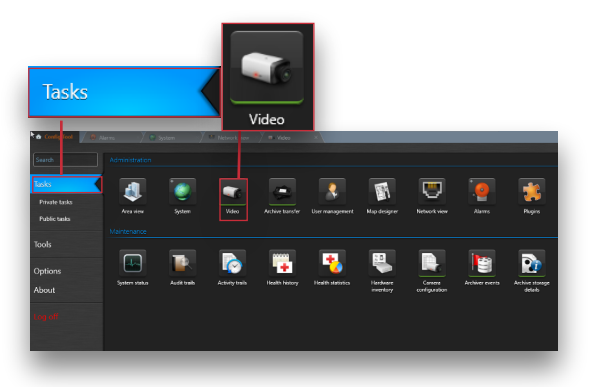

Type: Video

Video unit

Show all

Description:

DESKTOP-E69ERAO

Add an entity

Unit enrollment Unit

K Delete

Сору

Archiver

- Select the System Module from the Tasks tab. Click and select Roles option. Right click on empty space to the left, Add an entity -> Web-based SDK. Give it a name, click NEXT , click CREATE
- 2. Select the *Alarm Module* from the *Tasks* tab

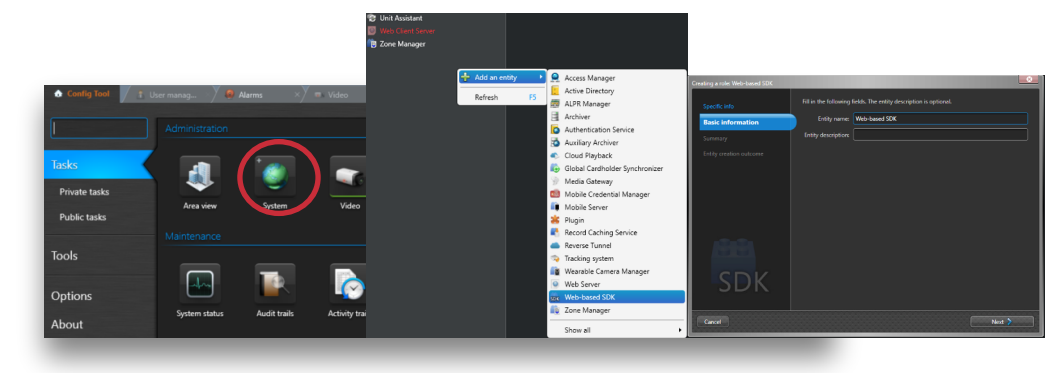

- 3. Right-click in the tree on the left and add an *Alarm* as an new *Entity*
- 4. Assign a *Name* and *Logical ID* to the newly created alarm. Adding a *Description* is suggested but optional.
- 5. The *Logical ID* assigned to the alarm needs to match the Logical ID under Alert Rules in the Thermal Radar interface.
- Configure the *Properties* of the alarm. Assign *Users* or *User Groups* to the alarm. Assign the Thermal Radar's stream and PTZ to the alarm. Click Apply to save the settings of the new alarm.

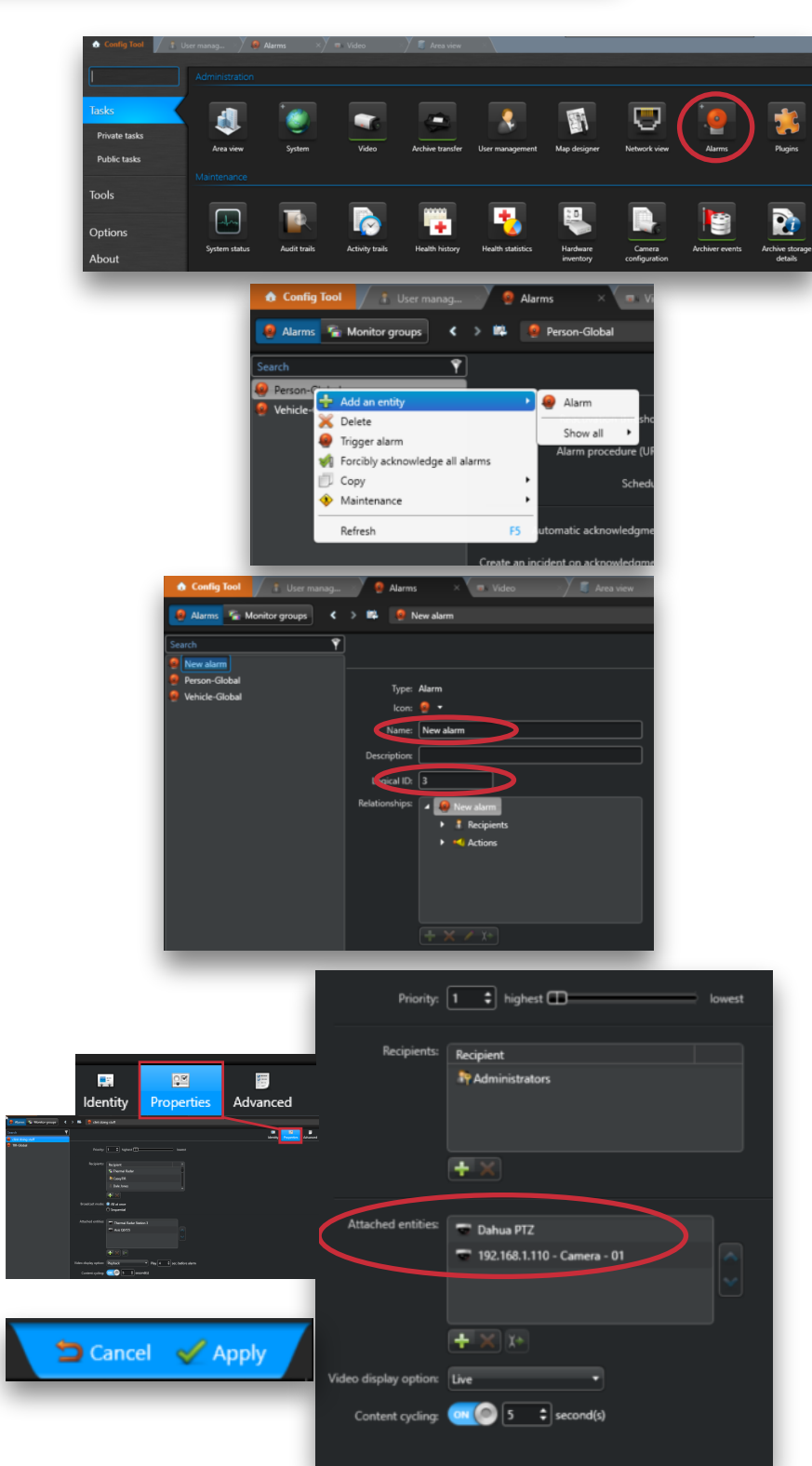

#### **Test Alerts/Alarms**

Test the newly created alarm/alarms by doing a walk test or by browsing to the Alert Rules page on the Thermal Radar's web interface and highlighting one of the rules and clicking  $(T_{est})$ .

#### **Special Considerations**

- Supported Browsers: Chrome, Firefox, or Edge
- A firewall rule may need to be created in order to allow the alerts from the Thermal Radar to reach the Genetec VMS